# 令和7年度 秩父市職員採用試験(後期試験) 受験の流れ

# 1 基本事項

# O 受験申込方法

受験申込みは、職員採用試験受験申込み用 web サイト(以下「採用試験 web サイト」といいます。)で 受付を行います。以下の URL 又は QR コードを利用してアクセスして下さい。

採用試験 web サイト: https://secure.bsmrt.biz/chichibucity/u/job.php

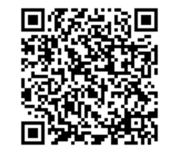

※ 紙媒体での受験申込受付は、実施しません。

※ 申込み後の受験申込者への各種お知らせは、採用試験 web サイト上に掲載します。受験申込者は、 専用の ID とパスワードによりマイページにログインし、各種通知等の内容を確認してください。

# ○ 受験申込受付期間

#### 令和7年7月22日(火)から8月8日(金)まで

(期間中、土日祝日を問わず 24 時間申込みをすることができます。)

#### 2 事前準備 ~ 受験申込に必要なものの確認 ~

## O パソコン又はスマートフォン

- ・スマートフォン以外の携帯電話には対応していません。
- ・採用試験 web サイトにアクセスする際の推奨ブラウザ:google chrome

#### ○ 受験申込者本人のメールアドレス

ドメイン指定等の受信制限をしている場合は、「@bsmart.biz」「@city.chichibu.lg.jp」からメールを受信できる設定にしてください。

#### ○ 受験申込者本人の顔写真データ

次のいずれにも該当する顔写真のデータをご用意ください。採用試験 web サイト上でのアップロード が必須となります(JPEG 形式、3MB 以内)。

- (1) 最近3か月以内に撮影した、縦・横比がおおむね4:3のカラー写真画像であること
- (2) 1人、正面向き、無帽、無背景、マスク無着用であること
- (3) アプリ等により顔を加工した画像ではないこと
- (4) その他、受験申込者の顔が明確に確認できる画像であること(面接試験で使用します。)

受験申込みに必要なものを用意する際に生じる費用は、全て受験希望者にて負担ください。

# 3 申込みの流れ (1) 仮登録

- 採用試験 web サイトにアクセスします。
  ※ 秩父市職員採用試験情報ページからも、採用試験 web サイトに遷移することができます。
- ② 募集職種の一覧から、希望する職種をクリックします。
- ③ 個人情報取り扱いの内容が表示されますので、確認の上、「同意する」をクリックします。
- ④ 仮登録画面が表示されますので、氏名、カナ及びメールアドレス、マイページへのログイン用パスワード等の情報を入力し、最後に「登録」をクリックします。
- ⑤ 指定したメールアドレス宛に、「事前登録完了のお知らせ」のメールが届きます。メール内にマイページ URL とログイン ID が記載されていることを確認します。

[注意]

- ◆ ④のパスワードと⑤のログイン ID は、本登録完了後もマイページにログインする際に必要です。 メモをしたりメールを保存するなどして、内容を必ず控えるようにしてください。
- ◆ 指定したメールアドレスにメールが届かない場合、人事課までお問い合わせください。
- ◆ 仮登録完了後、マイページにログインしないまま 24 時間を経過すると、ID が無効となり、仮登録からやり直しとなります。
- 4 申込みの流れ(2)マイページからの本登録(受験申込み)
  - ⑥「⑤」で届いたメールの URL からマイページのログイン画面に遷移し、ID 及びパスワードを入力して ログインします。
  - ⑦ マイページ内の「エントリー」をクリックし、受験申込み画面に遷移します。画面に従って、内容の入力、受験票用写真データ・添付書類(面接カードについては、次ページを参照してください。)のアップロードなどを全て行ってください。
  - ⑧ 最後まで入力等が完了したら「入力内容を確認する」をクリックし、本登録は完了です。登録したメールアドレスに「受験申込完了のお知らせ」のメールが届いていることを確認してください。

[ 注意 ]

- ◆ 入力内容の一時保存はできません。また、無操作状態が長く続いた場合やネットワークが遮断された場合はタイムアウトとなり、自動的にログアウトする場合があります。
- ◆ 指定したアドレスにメールが届かない場合、人事課(0494-22-2207)までお問い合わせださい。
- ◆ 受付期間中は受験申込みを 24 時間受付けますが、特に受付期間終了直前はサーバーが混み合う おそれがありますので、できるだけ期限に余裕をもってお申し込みください。

# 5 申込みの流れ (3) 面接カード

受験申込み時に「面接カード」を提出してください。「面接カード」は、1次試験および2次試験の面接試 験に使用します。

# ○ 様式および提出方法

・秩父市 HP「令和7年度 秩父市職員採用試験(後期試験)」 または 以下の URL 又は QR コードか ら「面接カード」の PDF データをダウンロードしてください。

「面接カード」ページ:https://www.city.chichibu.lg.jp/11478.html

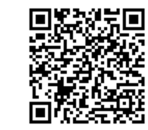

・記載にあたっては、PDF データを印刷の上、必ず手書きで作成してください。

・提出にあたっては、手書きで作成したものを PDF 化し、エントリー時に採用試験 web サイト上で アップロードしてください(3MB以内)。

### ○ スマートフォンを使用して書類をPDFにする方法(例)

【iPHONE の場合】

①ファイルアプリを開き、右上の「…」をタップ

- ②「書類をスキャン」を選択
- ③カメラが起動するので、書類を撮影し保存

【android の場合】

①Google ドライブアプリを開き、「スキャン」を選択 ②カメラが起動するので、書類を撮影し保存

#### [注意]

◆ 内容が鮮明でないものや判読できないものは、再提出をお願いする場合があります。作成した「面接カード」は、面接試験(1次試験および2次試験)終了まで保管してください。

## 【参考】秩父市職員採用個別相談会

採用等に関する疑問や相談に職員が個別にお答えします。事前予約制となっておりますので、下記 QR コードから予約してください。

○ 日時·会場

**令和7年7月18日(金)22日(火)24日(木) 秩 父 市 役 所** (秩父市熊木町8-15)

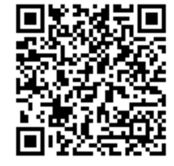

・相談時間は、1人30分程度となります。面接ではありませんので普段着でお越しください。

・相談会の出席の有無が、採用の選考に反映されることはありません。

·ZOOMを利用した「オンライン」開催もあります。

# 6 1次試験

〇 試験方法

別紙「受験案内」に記載のとおり

○ 試験日時·試験会場

令和7年9月21日(日)
 ※時間、受付場所等は、受験者にお知らせします。
 秩 父 市 役 所 (秩父市熊木町8-15)

- 〇 持ち物
  - ·受験票(下記【注意】参照)
  - ・マークシート用の鉛筆などの筆記用具
  - ・昼食(試験が午前から午後までかかる方のみ。必要な方にはお知らせします。)
- 〇 合格発表

令和7年10月14日(火)

7 2次試験(最終)

1次試験合格者は、2次試験を受験してください。

○ 試験の内容

面接試験(個別)

○ 試験日時·試験会場

令和7年10月25日(土)
 ※時間、受付場所等は、受験者にお知らせします。
 秩 父 市 役 所 (秩父市熊木町8-15)

〇 持ち物

受験票(下記【注意】参照)

O 合格発表(最終)

令和7年11月4日(火)

[注意]

- ◆ 受験票は、マイページ上から印刷してください。1次試験および2次試験の受付時に本人確認のため使用します。
- ◆ 受験票は、カラー印刷をしてください。
- ◆ やむを得ず試験を辞退される方は、必ず事前にご連絡ください。